# Objectives for Taawun Training PART II:

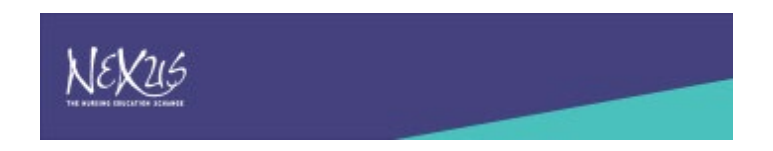

- 1. View Course List and Course Detail in Provider Role All Courses and My Courses
- 2. Learn about choices/uses of Level, Category (Cluster), Sub Category (Student Type) and Course Tags
- 3. In Provider Role:
  - Update Course Information
  - Deactivate a Course
  - Export Courses
  - Add New Course (Pending to Approved Status)

4. Schedule Course(s) (two ways)

5. View Courses in Member Role: See/Export scheduled courses

HE NURSING EDUCATION XCHANGE

# Login and Navigate NEXus on Taawun

Taawun https://taawun.org/#/auth/login

(Note where to **logout** on Right Menu)

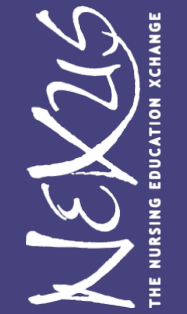

# View Courses as Provider

- 1. Select Provider Role (upper right under your name)
- 2. From Dashboard select Courses Icon or White Tile 3 dots
- 3. See "All Courses" For master catalog of all Provider offerings. If selected (check box), you may export courses into excel
- 4. See "My Approved Courses" for your University's master courses only
- 5. Click on Course details (three dots on right) to view/edit course

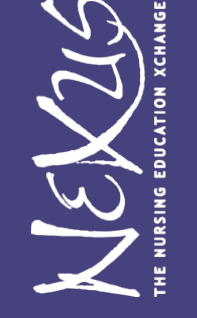

Note: Converted courses set **seats** to 5 which may be edited.

| NEX26                                                                                                    | Anne Boerner     Image: Anne Boerner       Provider     Image: Anne Boerner |
|----------------------------------------------------------------------------------------------------|-----------------------------------------------------------------------------|
| ← Edit Course                                                                                                 | + Save Course 🔡 Return to Dashboard                                         |
| Course Code<br>NEX001                                                                                         | NEXus Test/Training Course                                                  |
| Course Description<br>Courses Information                                                                     | Doctorate Foundational                                                      |
|                                                                                                    | Credit Hours<br>3 SEM ~                                                     |
|                                                                                                    | Category<br>Gerontology and Geriatric Nursing                               |
| Course Requirements<br>Pre Req May Go Here, Instructor's Permission, etc.                                     | Sub-Category<br>All Students                                                |
| Notes<br>Sample Area for text ie. Campus Visit is required with intensive week week 1                         |                                                                             |
| Syllabus Blank Sample pdf.pdf Upload Example Syllabus Maintain                                                | TBD<br>Faculty CVs Alexandra Peckham, PhD<br>Brandra Marrie, EdD, PN, CNE   |
| 100                                                                                                    |                                                                             |
| Course Tags:                                                                                                  |                                                                             |
| Select the Course Tags that best apply to this course: (optional)                                             |                                                                             |
| + 8 Week + Pass/Fail + Synchronous + IPE Interprofessional Educat                                             | ion + Asynchronous + Other Instruction + DNP + PhD + WebEx                  |
| + Canvas + Blackboard + Adobe Connect + Carmen + Platfor<br>+ Blackboard Learn + Desire 2 Learn (D2L) + Sakai | m Other + Campus Visit Required + Credit/No Credit + Blended Format         |
|                                                                                                    |                                                                             |

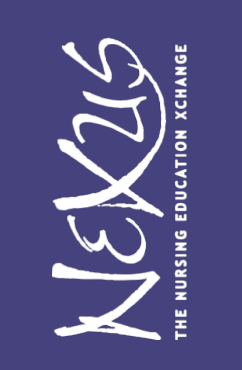

## **Export Courses**

#### Check boxes of courses to Export. Select Export to at Bottom

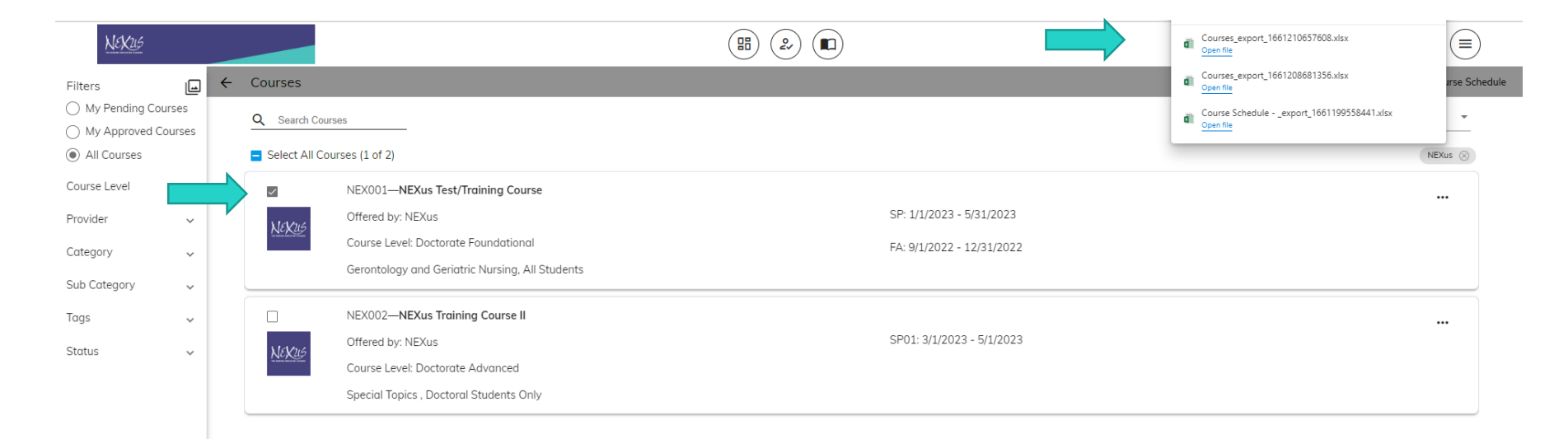

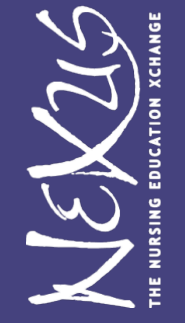

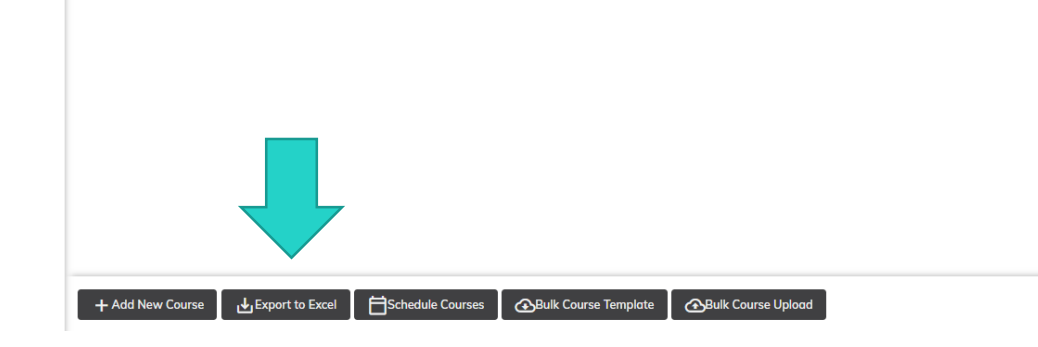

### **Deactivate/Activate Course**

Only Allowed for Courses that do NOT have enrollments
1. In "Courses" Select three dots on right of course
2. Select "Deactivate Course." Course will appear in grey

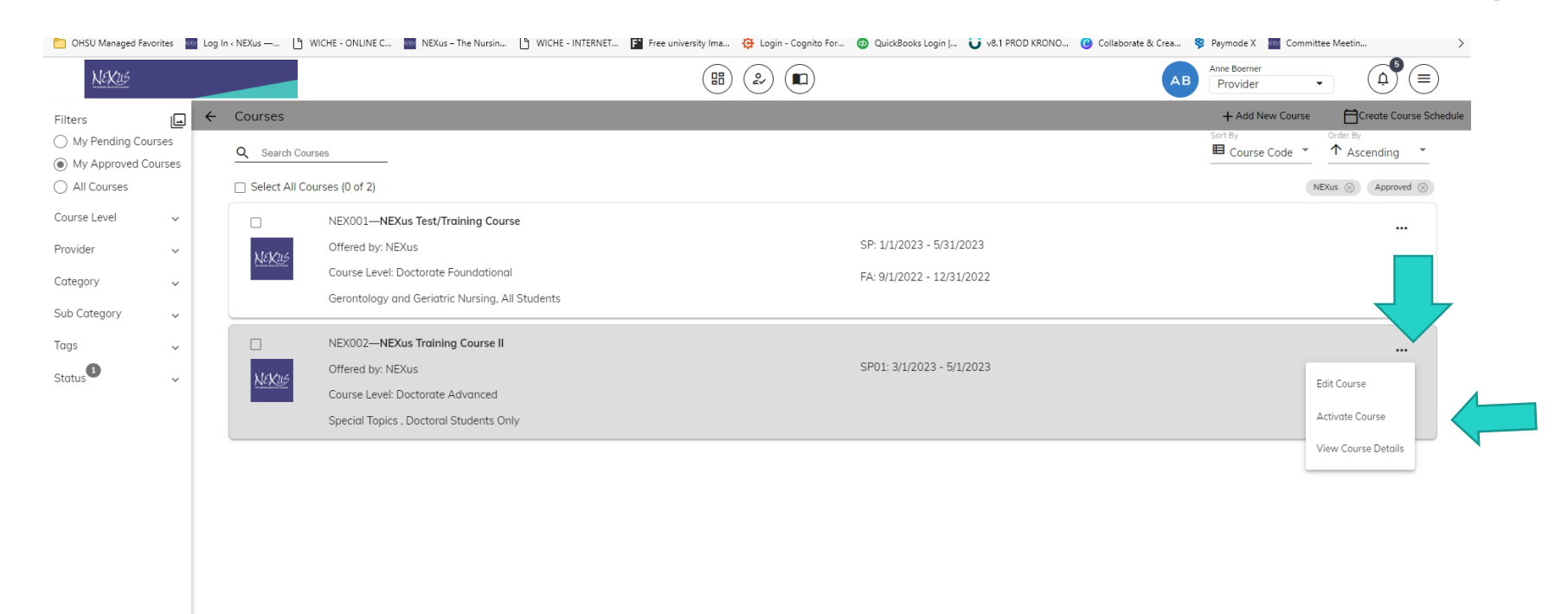

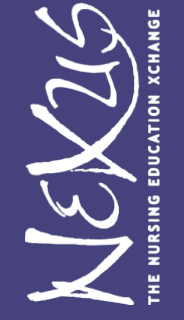

# Add a New Course

Select "+ Add Course" from Tile on Dashboard or upper Right in Courses

- **Required Fields:**
- Course Code
- Course Title
- Course Description
- ► Level
- Category (Cluster)
- Sub-category (Type of Student who may take course)
- Upload syllabus
- ► Seats default to 100, change to desired.

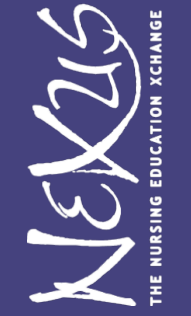

# **NEXus Field Notes**

- Level Options or either in Masters or Doctorate, i.e. Doctorate Intermediate
- Select Credit Type: Semester or Quarter
- Select Category from 15 Clusters (note you must know Cluster when adding New Course)
- Select Sub-Category of Type of Student allowed to Enroll (All, DNP, PhD, Masters, or Doctoral Only)
- Change seats from 100 to accurate number
- ► Use Notes section to enter course dates, if desired.

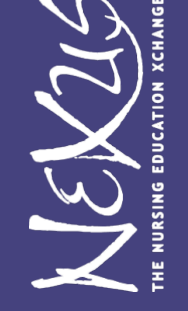

# **NEXus Course Tags**

Tags are used to provide additional information about course that are searchable. For each course please always enter tags for:

- **1. Format of Course:** Synchronous, Asynchronous, Blended Format, OR Other Instruction
- **2. Platform:** WebEx, Canvas, Blackboard, Adobe Connect, Carmen, Blackboard Learn, Desire 2 Learn, Sakai, OR Platform Other
- 3. Other times you should enter a Tag include if the course is:

Pass/Fail, IPE, Campus Visit Required, OR Credit/Non Credit

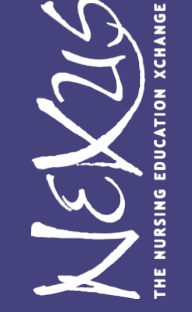

# New Courses: Approved Status

- After a NEW course is added, its gets sent to "Pending" Status.
- NEXus Admin (Anne) will move it to "Approved" status.
   Courses are reviewed at least once daily for Approval.
   Courses must first be moved to Approved to Schedule

Previously approved courses which are edited do not require review/approval again.

NEW PENDING APPROVED SCHEDULED

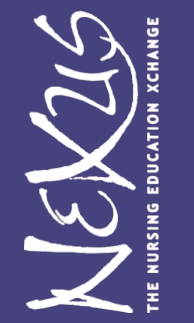

## **Additional Resources**

More Taawun help/instructions for Academic Calendar and Provider Course Management at:

https://www.notion.so/Taawun-User-Guide-0d22d7626b6c4d7e8bccee32d92af5cf

VEX215

# Schedule a Course Tips

- First the Academic Calendar has to be setup with sessions available to schedule a course
- Best Practice: Each time before a course is scheduled, verify the course information is accurate.
- Once you have semester courses scheduled, in the future you may copy that schedule (i.e. offer the same courses in the new future term)
- Remember to check boxes of Session to Select AND
- Remember to "Save Course Schedule" at bottom

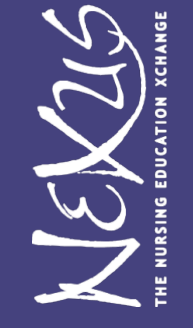

# How to Schedule a Course

1. Select "Create Course Schedule" in Courses upper Right OR From Dashboard in Course tile, select "Course Schedule."

- 2. Select "Create New Course Schedule"
- 3. Select Academic Year and Semester
- 4. Check Courses to Offer in that Session
- 5. Select grey box at bottom "Save Course Schedule"
- 6. Answer "Yes" to "Post Your Schedule"

7. Exit Course Schedule Screen (use upper left back arrow or select Dashboard)

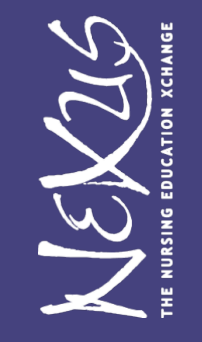

You may verify the course schedule by viewing course details (look for session dates on right More Taawun training for "Provider Schedule Management" at <u>https://www.notion.so/Provider-Schedule-Management-</u> <u>0ebbcacc3ee74ff2927640d9e4d5e9cd</u>

|                                                                     |                    |                                                                                                    |                                          |                                  |                                     |                                           |                  |            | _      |
|---------------------------------------------------------------------|--------------------|----------------------------------------------------------------------------------------------------|------------------------------------------|----------------------------------|-------------------------------------|-------------------------------------------|------------------|------------|--------|
| 🗖 🛛 🔤 Edit Page « NEXus -                                           | The Nursing X      | Taawun 🗙 🖆 Member Co                                                                                                    | urse Management 🗙 🛛 🔤 Taawun Da          | tabase Resources – NE 🗙 🛛 🕂      |                                     |                                           | -                | ð          | ×      |
| $\leftarrow  ightarrow$ C $\cap$                                    | https://taawu      | n.org/#/provider/20556544-caa4-4a3f-a72b-3da                                                                                      | b069f825/773524d0-da4d-443c-996e         | -1d9b0c3e5c00/courses/list       |                                     | A» e                                      | 2 66 64 🕀        |            |        |
| OHSU Managed Favorites                                              | 🔤 Log In < NEXus — | 💾 WICHE - ONLINE C 🔤 NEXus – The Nursin                                                                                           | 🕒 WICHE - INTERNET F Free univ           | ersity Ima 🤤 Login - Cognito For | 💿 QuickBooks Login   😈 v8.1 PROD KI | RONO 😮 Collaborate & Crea 🕏 Paymode X 🔤 C | Committee Me     |            | >      |
| NEXUS                                                               |                    |                                                                                                    |                                          |                                  |                                     | Anne Boerner<br>Provider                  |                  |            |        |
| -ilters                                                             | ⊖ ← Courses        | ;                                                                                                    |                                          |                                  |                                     | + Add New Co                              | urse 🛗 Create Co | urse Scheo | dule   |
| <ul> <li>My Pending Courses</li> <li>My Approved Courses</li> </ul> | Q Searc            | ch Courses                                                                                                    |                                          |                                  |                                     | Sort By<br>E Course Code                  | e                | *          | C      |
| All Courses                                                         | Select             | All Courses (0 of 2)                                                                                                    |                                          |                                  |                                     |                                           | NEX              | us 🛞       |        |
| Course Level 🗸 🗸                                                    |                    | NEX001—NEXus Test/Training Cour                                                                                                   | e                                        |                                  |                                     | [                                         |                  |            |        |
| Provider 🗸 🗸                                                        | NEKU               | Offered by: NEXus                                                                                                    |                                          |                                  | SP: 1/1/2023 - 5/31/2023            |                                           |                  |            |        |
| Category 🗸                                                          |                    | Course Level: Doctorate Foundationa                                                                                               |                                          |                                  | FA: 9/1/2022 - 12/31/2022           |                                           |                  |            |        |
| Sub Category                                                        |                    | Gerontology and Geriatric Nursing, A                                                                                              | Students                                 |                                  |                                     |                                           |                  |            |        |
| īags v                                                              | NEXT               | NEX002—NEXus Training Course II<br>Offered by: NEXus<br>Course Level: Doctorate Advanced<br>Special Topics - Doctoral Students Or | Copy or No<br>Select Academ<br>2021-2022 | ew<br>nic Year<br>2              | × 2023 - 5/1/2023                   |                                           |                  | •          | 1      |
|                                                                     |                    |                                                                                                    | y<br>SP<br>→                             | Next                             | •                                   |                                           |                  |            | 1      |
|                                                                     |                    |                                                                                                    |                                          |                                  |                                     |                                           |                  |            | 1      |
|                                                                     | + Add New Co       | ourse _{∳_jExport to ExcelSchedule Cou                                                                                            | rses 🕞 Bulk Course Template              |                                  |                                     |                                           |                  |            | 1<br>s |

| _ |                        |                    |                    |                    |                  |                        |                       |                                         |                        |                          |               |            |            |
|---|------------------------|--------------------|--------------------|--------------------|------------------|------------------------|-----------------------|-----------------------------------------|------------------------|--------------------------|---------------|------------|------------|
| D | OHSU Managed Favorites | 🔤 Log In < NEXus — | 🕒 WICHE - ONLINE C | NEXus – The Nursin | WICHE - INTERNET | F* Free university Ima | 🔅 Login - Cognito For | 💿 QuickBooks Login   😈 v8.1 PROD KRONO. | . 🕝 Collaborate & Crea | 💝 Paymode X              | Committee Mee | tin        | >          |
|   | NEKUS                  |                    |                    |                    |                  |                        |                       |                                         | A                      | Anne Boerner<br>Provider | •             |            |            |
| ← | Create or Edit C       | ourse Schedule     |                    |                    |                  |                        |                       |                                         |                        |                          |               | Save Cours | e Schedule |

| Academic Year        | Semester |                 |   |  |
|----------------------|----------|-----------------|---|--|
| Select Academic Year |          | Select Semester |   |  |
| 2022-2023            | •        | Spring          | - |  |
|                      |          |                 |   |  |

#### Q Search Course Code

| Course Code: 🗸 | Course Title: $oldsymbol{ u}$ | SP | SP01 Select all |
|----------------|-------------------------------|----|-----------------|
| NEX001         | NEXus Test/Training Course    |    |                 |
| NEX002         | NEXus Training Course II      |    |                 |

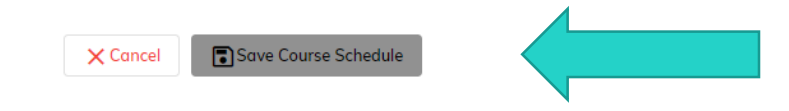

### View Scheduled Courses in Member Role

- 1. Select Member Role Upper Right under your name
- 2. Select "Courses" Tile, "All Courses" OR

Select Course List Icon (Open Book icon at top)

3. Click on three dots to Right of Course for Options (i.e. Enroll Student or View Course Details)

Note Filter Date Range applied (editable) on Upper Left. Note you may export courses here by selecting and Export function

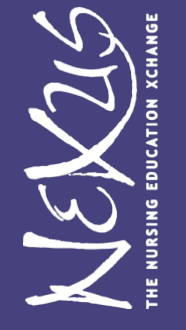

More Taawun training help for Member Course Management at <u>https://www.notion.so/Member-Course-Management-</u> a8e0e1f232fa419e8a1cc4059f62db24

#### View Scheduled Courses in Member Role

| anaged Favorite | es www | Log In « NEXus — | WICHE - ONLINE C    | NEXus – The Nursin | WICHE - INTERNET | F* Free university Ima      | 🚱 Login - Cognito For | QuickBooks Login                                      | 🙌 v8.1 PROD KRONO | Collaborate & Crea         | 💡 Paymode X 🔤 (                        | Committee Meetin                |
|-----------------|--------|------------------|---------------------|--------------------|------------------|-----------------------------|-----------------------|-------------------------------------------------------|-------------------|----------------------------|----------------------------------------|---------------------------------|
| (115            |        |                  |                     |                    |                  | (H) (                       | 2                     |                                                       |                   | KG                         | K Grubbs<br>Member                     | •                               |
|                 |        | ← Courses        |                     |                    |                  |                             |                       |                                                       |                   |                            |                                        |                                 |
| 1/2025          | ē      | Q Searc          | n Courses           |                    |                  |                             |                       |                                                       |                   |                            | Sort By                                | <ul> <li>✓ Ascending</li> </ul> |
|                 |        | 🗌 Select A       | Il Courses (0 of 6) |                    |                  |                             |                       |                                                       |                   |                            |                                        |                                 |
| s               |        |                  | ☆ NEX001, NEXus Te  | st/Training Course | Doctora          | te Foundational             |                       | FA01 09/01/2021 - 12/3                                | 1/2021            | Fee Earned:                | 09/09/2021                             |                                 |
| 5               |        | NEX              | Offered by: NEXus   |                    | Geronto          | logy and Geriatric Nursing, | All Students          | Registration Start: 07/01<br>Registration End: 08/18/ | /2021<br>2021     | Drop Deadlir<br>Withdrawal | ne: 09/08/2021<br>Deadline: 10/01/2022 | View Course Detail              |
|                 | ~      |                  | ,                   |                    |                  |                             |                       |                                                       |                   |                            |                                        | _                               |
|                 |        |                  | ☆ NEX002, NEXus Tro | aining Course II   | Doctora          | te Advanced                 |                       | SP 01/01/2022 - 05/31/2                               | 2022              | Fee Earned:                | 03/15/2022                             | Enroll a Student                |
|                 | ~      | NEX              | <u>u5</u>           |                    |                  |                             |                       | Registration Start: 11/01                             | /2021             | Drop Deadlir               | e: 01/15/2022                          | Pre-select Course               |
|                 | ~      |                  | Offered by: NEXus   |                    | Special          | Topics , Doctoral Students  | Only                  | Registration End: 01/01/                              | 2022              | Withdrawal                 | Deadline: 04/01/2022                   |                                 |
|                 |        |                  | ☆ NEX001, NEXus Te  | st/Training Course | Doctora          | te Foundational             |                       | SP 01/01/2022 - 05/31/2                               | 2022              | Fee Earned:                | 03/15/2022                             |                                 |
|                 | ~      | NEX              | <u>u5</u>           |                    |                  |                             |                       | Registration Start: 11/01                             | /2021             | Drop Deadlir               | ie: 01/15/2022                         |                                 |
|                 |        |                  | Offered by: NEXus   |                    | Geronto          | logy and Geriatric Nursing, | All Students          | Registration End: 01/01/                              | 2022              | Withdrawal                 | Deadline: 04/01/2022                   |                                 |
|                 |        |                  | 🔆 NEX001, NEXus Te  | st/Training Course | Doctora          | te Foundational             |                       | FA 09/01/2022 - 12/31/2                               | 022               | Fee Earned:                | 09/15/2022                             |                                 |
|                 |        | NEX              | <u>u5</u>           |                    |                  |                             |                       | Registration Start: 05/01                             | /2022             | Drop Deadlir               | ie: 09/15/2022                         |                                 |
|                 |        |                  | Offered by: NEXus   |                    | Geronto          | logy and Geriatric Nursing, | All Students          | Registration End: 09/01/                              | 2022              | Withdrawal                 | Deadline: 11/01/2022                   |                                 |
|                 |        |                  | 🕆 NEX001, NEXus Te  | st/Training Course | Doctora          | te Foundational             |                       | SP 01/01/2023 - 05/31/2                               | 2023              | Fee Earned:                | 01/15/2023                             |                                 |
|                 |        | NEX              | <u>u5</u>           |                    |                  |                             |                       | Registration Start: 10/01                             | /2022             | Drop Deadlir               | ie: 01/15/2023                         |                                 |
|                 |        |                  | Offered by: NEXus   |                    | Geronto          | logy and Geriatric Nursing, | All Students          | Registration End: 01/01/                              | 2023              | Withdrawal                 | Deadline: 03/15/2022                   |                                 |
|                 |        |                  | ☆ NEX001, NEXus Te  | st/Training Course | Doctora          | te Foundational             |                       | FA 09/01/2023 - 12/31/2                               | 023               | Fee Earned:                | 11/15/2023                             |                                 |
|                 |        | NEX              | <u>u5</u>           | -                  |                  |                             |                       | Registration Start: 07/01                             | /2023             | Drop Deadlir               | ne: 09/08/2023                         |                                 |
|                 |        |                  | Offered by: NEXus   |                    | Geronto          | logy and Geriatric Nursing, | All Students          | Registration End: 09/01/                              | 2023              | Withdrawal                 | Deadline: 11/01/2023                   |                                 |

#### Resources

- <u>https://winnexus.org/membersonly/</u> Password = NEXus2006
- Direct: <u>https://winnexus.org/taawun-database-resources/</u>
- ▶ nexus@ohsu.edu
- ► Tawuun User Guide, including Short Videos

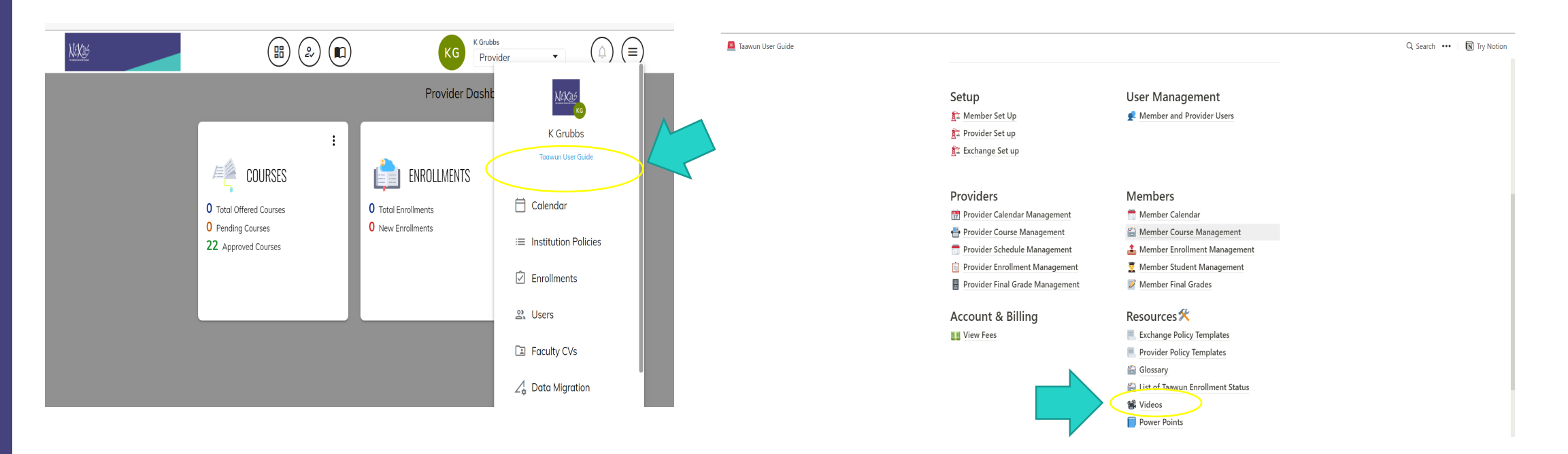

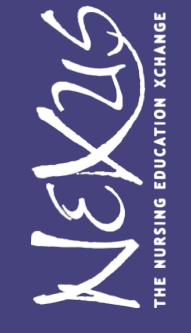

# **Questions and Post Training**

#### Questions?

- Part III Students/Enrollments is being offered first half of September with two attend options (Wed. 9/7 or Tues. 9/13)
- Call for Spring 2023 course scheduling will go out 9/1 and entries due 9/21.
- Public catalog is currently under construction and will populate with Spring 2023 scheduled courses only

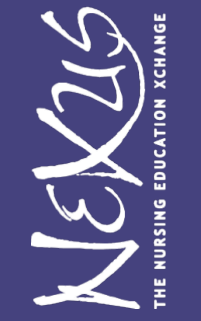